第2章 パソコンでの申請方法

# 1. パソコンでの申請におけるリサイクル料金返還実務の概要

事業者登録をされた方は保有するパソコンを使用し、インターネットを通じて自動車リサイクルシステムで 返還仮申請を行います。仮申請後、作成した申請書に必要書類を添付しJARCに送付します。

<パソコン申請の流れ>

| 返還仮申請(パソコン)                                 | 保有するパソコンでインターネットを利用してリサイクル料金の返還申請を<br>行う車両情報を送信し、返還仮申請を行います |
|---------------------------------------------|-------------------------------------------------------------|
| <ol> <li>①自動車リサイクルシステム<br/>ヘログイン</li> </ol> | 自動車リサイクルシステムの資金管理システムに接続(ログイン)します<br>➡ 詳細は19ページをご覧ください      |
| ②業務メニューの選択                                  | 預託金返還請求メニューから「申請書作成(仮申請)」を選択します<br>➡ 詳細は20ページをご覧ください        |
| ③車両検索                                       | 返還申請を行う車両を検索します<br>➡ 詳細は21ページをご覧ください                        |
| ④仮申請                                        | 車両を特定し返還仮申請を行います<br>➡ 詳細は22ページをご覧ください                       |
| ⑤申請書の印刷                                     | 「再資源化預託金等の取戻し申請書」を印刷します<br>➡ 詳細は23ページをご覧ください                |
| ⑥書類の送付                                      | 申請書と必要書類を送付することで正式な返還申請となります                                |

# 2. 自動車リサイクルシステムの利用環境

自動車リサイクルシステムとは、申請者自らパソコンを使用しインターネットを通じて、リサイクル料金の返還 仮申請等が行える仕組みです。

このシステムを利用するにはインターネットに接続可能なパソコンと返還申請書等を印刷するためのプリンターが 必要になります。推奨環境等については、自動車リサイクルシステムのホームページ内「このサイトについて」 (http://www.jars.gr.jp/abt/index.html)をご確認ください。

# 3. 返還申請画面へのアクセス方法

# (1)自動車リサイクルシステムへのアクセス

※利用可能時間 7:00~21:00 土日・祝日も稼動します。(システムメンテナンス等の停止日を除く) 以下の URL にアクセスしてください。

[URL] http://www.jars.gr.jp/index.html

# (2)システムへのログイン方法

自動車リサイクルシステムトップページから以下の手順に従って資金管理システムにアクセスします。

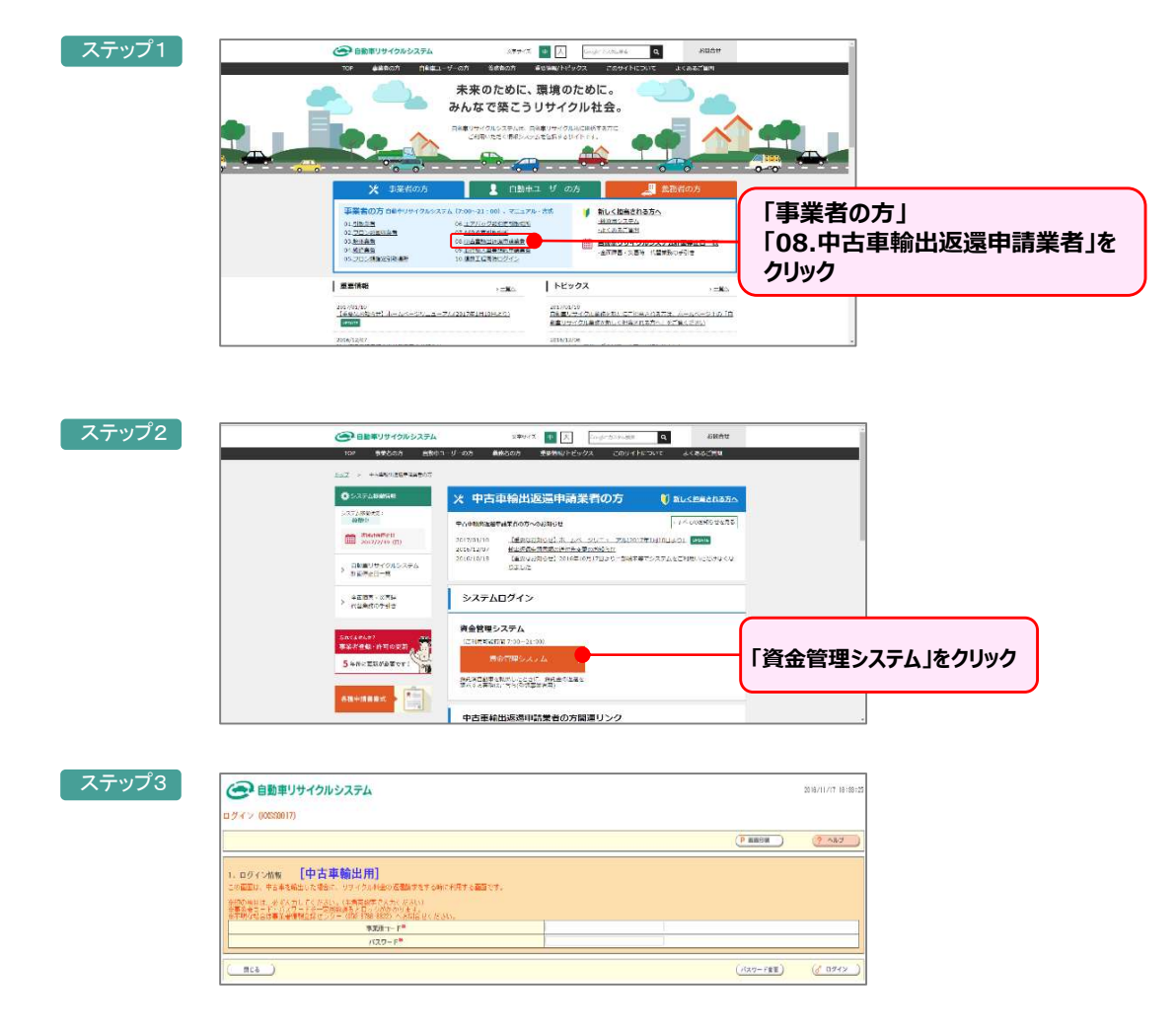

「システム登録完了通知書」に記載されている事業所コード(下2桁が「17」の全12桁)と パスワードを入力し、資金管理システムにログインします。

# 4. メニューの構成

資金管理システムにログインすると、メニューが表示されます。メニュー選択画面の中から該当するメニューを クリックします。

## (1) 画面イメージ

| 1.預託金返還請求メニュー             |                     |  |
|---------------------------|---------------------|--|
| 1.1 申請書作成(仮申請)            | ※申請書到着期限 仮申請から30日以内 |  |
| 1.2 申請状況確認/仮申請後の再印刷/仮申請取消 |                     |  |
| 1.3 运遭通知明细出力              | ※CSVファイルの保存期間14ヶ月   |  |
| 1.4 取戻し審査結果通知書ダウンロード      | ※PDFファイルの保存期間70日    |  |

### (2) 各メニューの説明

メニュー選択画面の中から該当するメニューをクリックします。

#### 1.1 申請書作成(仮申請)

リサイクル料金返還の仮申請を行うメニューです

#### 1.2 申請状況確認/仮申請後の再印刷/仮申請取消

申請を行った車両の状況確認等を行うメニューです。次のような場合に利用します

- ・仮申請の取消し
- ・申請書を紛失した場合などの再印刷
- ・申請手続きの状況の確認
- ・国土交通省等から輸出抹消登録情報等が届いているかどうかの確認
- ・リサイクル料金が返還された車両の確認
- ・リサイクル料金の返還がされないことが決定(不可決定)した車両の確認

#### 1.3 返還通知明細出力

返還月ごとの返還明細情報の確認および明細をダウンロードする場合に使用するメニューです 確認できる内容は次のとおりです。

- ·預託金返還情報(返還年月·返還日·台数·預託金額合計·利息合計·手数料合計·返還金合計)
- ·預託金返還通知明細一覧(返還申請番号·車両情報·預託金額·利息額·手数料·返還金額等)

#### 1.4 取戻し審査結果通知書ダウンロード

返還申請の審査結果の確認および帳票をダウンロードする場合に使用するメニューです。

確認できる内容は次のとおりです。

審査結果(申請受付台数・申請承認台数・申請不可決定台数・手数料合計・支払い金額合計)

・振込み予定日

·振込先口座情報

# 5. 仮申請方法

メニュー選択画面(20ページ4.(1))にて、「1.1 申請書作成(仮申請)」をクリックすると、 リサイクル料金の返還申請を行う車両情報を入力する画面が表示されます。

# (1)リサイクル料金の返還申請車両の検索方法

1) 車両の検索画面

リサイクル料金の返還申請を行う車両情報を入力し、車両を特定する画面です

| E金の返還申請を行う車両情報を入力し                                                 | 「検索」ボタンを押してくださ                                           | N.                                   |                       |   |
|--------------------------------------------------------------------|----------------------------------------------------------|--------------------------------------|-----------------------|---|
|                                                                    |                                                          |                                      |                       |   |
| 1.登録番号/車両番号 + 車台番号                                                 | D下4桁                                                     |                                      |                       |   |
| ※印の項目は、必ず入力してください。                                                 |                                                          |                                      |                       | 1 |
|                                                                    | <ul> <li>1-1-1.車台番号の下4桁</li> </ul>                       | (半角英数)                               |                       |   |
| 1-1.車台番号*                                                          | ◎ 1-1-2.職権打刻の全桁                                          | ▼ [ ] (¥角数字)                         | ※車台番号に連字が<br>含まれている場合 |   |
| —————————————————————————————————————                              | ◉ 1-2-1.登錄自動車 ◎ 1-2-2.軽                                  | 自動車                                  |                       |   |
|                                                                    | 1-3-1.支局名                                                | 1-3-2.分類番号 1-3                       | -3.かな 1-3-4.一連指定番号    |   |
| 1-3.登録番号/車両番号※                                                     | (金角)                                                     |                                      |                       |   |
|                                                                    |                                                          | (半角数字)                               | (半角数字)                |   |
| <ol> <li>2-リサイクル券番号 + 車台番号の</li> <li>※印の項目は、必ず入力してください。</li> </ol> | 下4桁                                                      |                                      |                       |   |
| 2-1.リサイクル券番号 <sup>※</sup>                                          | (半角)                                                     | 数字)                                  |                       | ] |
| 2-1.リサイクル券番号 <sup>※</sup>                                          | (半角)<br>② 2-2-1.車台番号の下4桁                                 | 教字)<br>(半角英数)                        |                       |   |
| 2-1.リサイクル券番号 <sup>案</sup><br>2-2.車台番号 <sup>案</sup>                 | (半角           ● 2-2-1.車台番号の下4桁           ● 2-2-2.曝権打列の全桁 | 数字)<br>(祥発現数)<br>(祥発現文)<br>(祥発版字)    | ※車台番号に速宇が<br>含まれている場合 |   |
| 2-1.リサイクル券番号 <sup>業</sup><br>2-2.車台番号 <sup>業</sup>                 | (平角<br>● 2-2-1.車台書号の下4桁<br>● 2-2-2.哪権打刻の全桁               | 数字)<br>((半角現数)<br>((半角現数)<br>((半角成学) | ※車台番号に漢字が<br>含まれている場合 |   |

## 2)操作説明

車両を特定する方法は次の2つの方法があり、いずれかを選択して車両検索を行います。

## 1. 「登録番号/車両番号」+「車台番号の下4桁」で車両検索を行う場合

\_\_\_\_\_\_ … ①「登録番号/車両番号+車台番号の下4桁」のラジオボタンを選択します。

- ステップ2 … 2車台番号を入力します。通常の車台番号の場合は、「車台番号の下4桁」のラジオ ボタンを選択し、下4桁を半角英数字で入力します。職権打刻番号の場合(車台番 号に漢字を含む場合)、「職権打刻番号の全桁」のラジオボタンを選択し、職権打刻 番号の全桁を入力します。漢字部分(支局名符号)はプルダウン式となっていますので、 該当するものを選択します。
- ステップ3 … 3「登録自動車/軽自動車」のいずれかを選択します。
- ステップ4 ··· 4 登録番号/車両番号を入力します。支局名は全角文字で入力するか、プルダウン一覧 の中から選択します。分類番号は半角英数字で入力します。かなはプルダウン式となってい ますので、該当するかな文字を選択します。一連指定番号は半角英数で入力します。
- ステップ5 … 5必要な車両情報を入力したら「検索」ボタンをクリックします。

## 2.「リサイクル券番号」+「車台番号の下4桁」で車両検索を行う場合

ステップ1 … 6「リサイクル券番号+車台番号の下4桁」のラジオボタンを選択します。

- ステップ2 … フリサイクル券番号を入力します。
- ステップ3 … ③車台番号を入力します。通常の車台番号の場合は、「車台番号の下4桁」のラジオボタンを選択し、下4桁を半角英数字で入力します。職権打刻番号の場合(車台番号に漢字を含む場合)、「職権打刻番号の全桁」のラジオボタンを選択し、職権打刻番号の全桁を入力します。漢字部分(支局名符号)はプルダウン式となっていますので、該当するものを選択します。
- ステップ4 … 5必要な車両情報を入力したら「検索」ボタンをクリックします。

# (2)検索した車両の確認

### 1) 確認画面

検索した車両の車両情報と預託金情報が表示されます。

| 車台番号                  | ABC10-123456 | 100485.53 | 资料自動車          |  |
|-----------------------|--------------|-----------|----------------|--|
| 室路曲号/中丙番号             | 神戸 77 世 73   | リサイクル得番号  | 9000-1111-0000 |  |
| at at the w           |              |           |                |  |
| シュレッダーダストキ            | 12           | ¥5, 840]  |                |  |
| エアパッグ開設金              |              | ****      |                |  |
| フロン類料金                |              | ¥2,050    |                |  |
| 情報管理科会                |              | ¥230      |                |  |
| 开催毛金链合計               |              | ¥8, 120   |                |  |
| a constant of the set |              |           |                |  |

## 2)操作説明

車両情報と預託金情報を確認し、問題なければ1「申請」ボタンをクリックし仮申請を行います。車両検索をやり直す場合は、2「検索画面に戻る」をクリックし、車両検索画面に戻り、再度車両検索を行います。

・実際に返還される金額は、画面上の預託金額合計に預託期間に応じた利息が加算され、 所定の申請手数料が差し引かれた金額となります。 ・リサイクル料金が預託されていない場合は、車両の検索が行えず、エラーメッセージが表示されます。

## (3) 仮申請の完了

仮申請が完了したことを表示する画面です。

| 派遣中語曲名                                                                                                    | KT2018111300001 | 48-246-5×7-140#88 | 2010/12/21      |  |
|----------------------------------------------------------------------------------------------------|-----------------|-------------------|-----------------|--|
| 100310000                                                                                                    |                 |                   |                 |  |
| 申台番号                                                                                                    | ABC10-125456    | 电印刷天分             | Strik Exelon    |  |
| AND A DESCRIPTION OF A DESCRIPTION OF A | 140- 1 I U 3 D  | 004.9ル基番号         | 14000-3131-0000 |  |
| 用言无论性的特别                                                                                                    |                 |                   |                 |  |
| シュレッダーダスト                                                                                                    | 利金              | ¥5, 840           |                 |  |
| L PTYS SADA                                                                                                    |                 | ×2.050            |                 |  |
| WINEWER                                                                                                    |                 | ¥230              |                 |  |
|                                                                                                    |                 | XB 120            |                 |  |
| THEFE                                                                                                    |                 | a 0 1.2 O         |                 |  |

### 1) 確認画面

検索した車両の車両情報と預託金情報が表示されます。

### 2)操作説明

●「申請書印刷」ボタンをクリックすると、アドビ社のアクロバットリーダーにより別ウィンドウに再資源化預託金
 等の取戻し申請書(PDFファイル)が表示されます。続けて仮申請を行う場合は申請書印刷後、2「検索
 ●面に戻る」をクリックし、車両検索画面に戻り、次の車両の検索を行います。

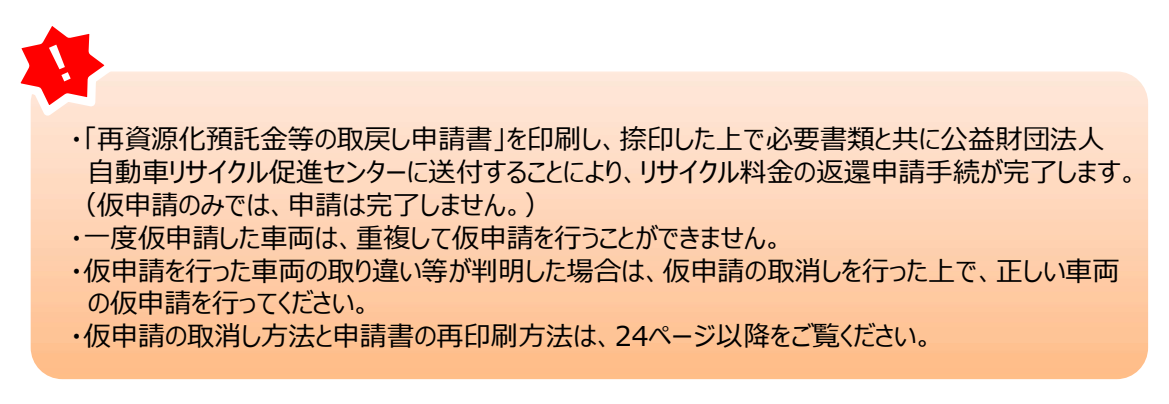

# (4) 再資源化預託金等取戻し申請書の印刷

### 1)申請書のイメージ

| ₩<br>公益財団法人 自動車                                           | 再資源化預託金等の取戻し申請書<br>リサイクル促進センター 行                                       | 20214 6月 3日 |                     |
|-----------------------------------------------------------|------------------------------------------------------------------------|-------------|---------------------|
| <ul> <li>(基本約款のURL「http://ww</li> <li>1. 申請者情報</li> </ul> | 6金等の取戻し中請及び返還千続に関する基本的数」に同意のうえ下記の<br>w.jers.gr.jp/apd/A_shinsei.pdf 」) | 3通り中訪いたします。 |                     |
| 事業所コード                                                    | 100002700117                                                           |             |                     |
| 事業者名                                                      | 999リサイクル 株式会社                                                          |             |                     |
| 事業所名(屋号)                                                  | 999リサイクル 株式会社                                                          |             |                     |
|                                                           | 〒 284-0032                                                             |             |                     |
| 住所                                                        | 千葉藥四街道市古岡999                                                           |             |                     |
| 電話番号                                                      | 910-0002-7001                                                          |             | 由語老またけ切当老々なご言うください  |
| 担当者名                                                      |                                                                        |             | 中間省または担当省石をし記入いたとい。 |
| 2. 申請情報                                                   |                                                                        |             | ※ 押印は不要です。          |
| 申請番号                                                      | KT2021052800005                                                        |             |                     |
| 取戻し申請仮申請日                                                 | 2021/05/28                                                             |             |                     |
| 3. 車面情報 (この枠)                                             | りにはチェックなど書き込みをしないようにお願いします。)                                           |             |                     |
| 重台番号                                                      | AB1-1234567                                                            |             |                     |
| 車両区分                                                      | 轻自動車                                                                   |             |                     |
| 登録番号/車両番号                                                 | 足立 580き4753                                                            |             |                     |
| リサイクル券番号                                                  | 9999-0000-1111                                                         |             |                     |
| 4. 預託金額情報                                                 |                                                                        |             |                     |
| 品目                                                        | 金額                                                                     |             |                     |
| シュレッダーダスト料金                                               | 2                                                                      | ¥4,620      |                     |
| エアバッグ類料金                                                  |                                                                        | ¥2. 280     |                     |
| フロン類料金(注)                                                 |                                                                        | ¥2, 030     |                     |
| 情報管理料金                                                    |                                                                        | ¥230        |                     |
| 料金合計                                                      |                                                                        | ¥9, 160     |                     |
| (注)自り抗対象外治統移数車の場合                                         | 、フロン類時金は「6円」になります。                                                     |             |                     |
| 5. 口座情報                                                   | 18                                                                     |             |                     |
| 金融機関コード                                                   | 9999                                                                   |             |                     |
| 支店コード                                                     | 999                                                                    |             |                     |
| 口座種別                                                      | 普通                                                                     |             |                     |
| 口座番号                                                      | 0870199                                                                |             |                     |
|                                                           |                                                                        |             |                     |

## 2)操作説明

- プリンターにA4サイズのコピー用紙をセットし、印刷を行います。
- - ・申請書を表示するには、アドビ社のアクロバットリーダーが必要です。
  - ・アクロバットリーダーは、アドビ社のホームページ(http://www.adobe.com/)よりダウンロード (無料)してご利用ください。

・返還申請番号の体系は次のとおりとなっています。申請の状況確認を行う場合に使用します。

#### 返還申請番号: KTYYYYMMDD99999

(例) 仮申請を行った日付が2018年11月5日で、1番目に行われた仮申請の場合は、 「KT2018110500001」となります。

| КТ   | YYYYMMDD       | 99999 |
|------|----------------|-------|
| 固定文字 | 仮申請を行った日付(年月日) | 通し番号  |

申請書は一度に最大100台分をまとめて印刷することが可能です。 操作方法については、28ページをご覧ください。

## (5)申請書類の送付

送付先については、17ページをご覧ください。

# 6. 仮申請の取消し方法と申請書の再印刷/一括印刷方法

メニュー選択画面(20ページ4.(1))にて、「1.2 申請状況確認/仮申請後の再印刷/仮申請取消」 をクリックすると、返還申請の進捗を確認できる画面が表示されます

### (1)対象車両の検索方法

### 1)申請の検索画面

| (*メニューに戻る)                                                                        |                                                                                                    |                                                                                                    | (                     | ( ● 曲微印刷 )                                                                                                    | דעור ?                                |
|-----------------------------------------------------------------------------------|----------------------------------------------------------------------------------------------------|----------------------------------------------------------------------------------------------------|-----------------------|----------------------------------------------------------------------------------------------------|---------------------------------------|
| この画面は、申諸者が実施した預託3<br>増択した検索条件に必要な情報を入す<br>尚、申請者が実施した預託金の返還目                       | 金の返還申請の進捗が確認できます。<br>力の上、「検索」ボタンを押してください。<br>申請以外は閲覧できませんのでご注意ください                                                                                                    | lo                                                                                                    |                       |                                                                                                    |                                       |
| ● 1.車台番号で検索                                                                       |                                                                                                    |                                                                                                    |                       |                                                                                                    |                                       |
| 1.1 24.88                                                                         | ● 1-1-1.車台番号の全桁                                                                                                    | (半点表如)                                                                                                    |                       |                                                                                                    |                                       |
| 11.4085                                                                           | ○ 1- 1-2. 職権打到の全桁                                                                                                    |                                                                                                    | ※車台番号に漢字が<br>含まれている場合 |                                                                                                    |                                       |
| ● 2.リサイクル券番号で検索                                                                   | Ŕ                                                                                                    |                                                                                                    |                       |                                                                                                    |                                       |
| 2-1.リサイクル券番号                                                                      | +===                                                                                                    |                                                                                                    |                       |                                                                                                    |                                       |
| ● 3.返還申請番号で検索                                                                     |                                                                                                    |                                                                                                    |                       |                                                                                                    |                                       |
| - 3-1.返遼申諸冊号                                                                      | (半角英数)                                                                                                    |                                                                                                    |                       |                                                                                                    |                                       |
| <ul> <li>4.対象期間で検索</li> <li>「返還申請日」の対象期間(年月)</li> <li>「返還申請の進捗(結果)」につ)</li> </ul> | 日)を指定してください。最大2ヶ月間の指定<br>きましては、任意でご指定ください。                                                                                                    | 訪可能です。                                                                                                    |                       |                                                                                                    |                                       |
| - 4-1.対象期間                                                                        | 4-1-1.返遼申諸曰                                                                                                    | 2018 文年 10 文月 22 文目 ~ 2018 文年 11 文月 21 文目                                                                                                    |                       |                                                                                                    |                                       |
| 4-2. 近漢申請の逆結                                                                      | 〇 4-2-1. 書類未受理                                                                                                    | 預託金の返還申請書類が届いていない、又は書類の確認を終えていない状態<br>※預託金の返還の仮申請を行った場合は、進やかに必要書類の送付を行ってください。<br>※高、送付いただいた書類に不備がある場合は、必要書類を再成ご提示いただく必要があります。                                                                                                    |                       |                                                                                                    |                                       |
| (結果)                                                                              | ○ 4-2-2. 輸出抹消登録待ち                                                                                                    | 申請が受理され、輸出抹消盗誌が行われるのを待っている状態                                                                                                    |                       |                                                                                                    |                                       |
|                                                                                   | ○ 4-2-3. 返遼申請の結果                                                                                                    | 近途申請の最終結果が確認できます。 ※前、表示されるステータスと実際の入金との間にタイムラグがありますことをご留意ください。                                                                                                    |                       |                                                                                                    |                                       |
|                                                                                   |                                                                                                    |                                                                                                    | 2                     |                                                                                                    |                                       |
|                                                                                   |                                                                                                    |                                                                                                    |                       | 検索                                                                                                    | <u>ر ۱۵۳۶۵ (</u>                      |
|                                                                                   | <ul> <li>(*メニュービ界3)</li> <li>この面面は、単純者が実施した「強化、小売に、<br/>第20、単純者が実施した「施社をの過ぎい<br/>・1・車台番号で検索</li> <li>ト・車台番号で検索</li> <li>・2・リリイクル券番号で検索</li> <li>・2・リリイクル券番号で検索</li> <li>・2・リリイクル券番号で検索</li> <li>・3・返還申請笛号で検索</li> <li>・3・返還申請笛号で検索</li> <li>・1・互助専び編号</li> <li>・4、対象期間で使き解剖(本月)<br/>「必要単語の」が好く振興)」につ<br/>4・1.約束期間</li> <li>4・2・返還申請の当然<br/>(65束)</li> </ul> | (*メニューに求き     (*メニューに求き     (*メニューに求き     (*メニューに求き     (*メニューに求き     (*メニューに求き     (*メニューに求き     (*メニューに     (*メニューに     (*メニュー     (*メニュー     (*メニュー     (*シェニー     (*メニュー     (*メニュー     (*シュー     (*メニュー     (*メニュー     (*シュー     (*シュー     (*     (*     (*     (*     (*     (*     (*     (*     (*     (*     (*     (*     (*     (*     (*     (*     (*     (*     (*     (*     (*     (*     (*     (*     (*     (*     (*     (*     (*     (*     (*     (*     (*     (*     (*     (*     (*     (*     (*     (*     (*     (*     (*     (*     (*     (*     (*     (*     (*     (*     (*     (*     (*     (*     (*     (*     (*     (*     (*     (*     (*     (*     (*     (*     (*     (*     (*     (*     (*     (*     (*     (*     (*     (*     (*     (*     (*     (*     (*     (*     (*     (*     (*     (*     (*     (*     (*     (*     (*     (*     (*     (*     (*     (*     (*     (*     (*     (*     (*     (*     (*     (*     (*     (*     (*     (*     (*     (*     (*     (*     (*     (*     (*     (*     (*     (*     (*     (*     (*     (*     (*     (*     (*     (*     (*     (*     (*     (*     (*     )     (*     (*     (*     (*     (*     (*     (*     (*     (*     (*     (*     (*     (*     (*     (*     (*     (*     (*     (*     (*     (*     (*     (*     (*     (*     (*     (*     (*     (*     (*     (*     (*     (*     (*     (*     (*     (*     (*     (*     (*     (*     (*     (*     (*     (*     (*     (*     (*     (*     (*     (*     (*     (*     (*     (*     (*     (*     (*     (*     (*     (*     (*     (*     (*     (*     (*     (*     (*     (*     (*     (*     (*     ( |                       | (**23-EX8)         (**23-EX8)         (**23-EX8)         (**23-EX8)         (**23-EX8)         (**24-EX8)         (**25-EX8)         (*****         (*****         (*****         (*****         (*****         (*****         (*****         (*****         (*****         (*****         (*****         (*****         (*****         (*****         (*****         (*****         (******         (******         (************************************ | (************************************ |

### 2)操作説明

対象車両を特定する方法は次の4つの方法があり、状況または目的に応じて検索方法を選択します

#### 1. 車台番号で検索する場合

■ステップ1 … ① 「車台番号で検索」のラジオボタンを選択します

- ステップ2 … 2 車台番号を入力します。通常の車台番号の場合は、「車台番号の全桁」のラジオボタンを 選択し車台番号の全桁を入力します。職権打刻番号(車台番号に漢字を含む)の場合、 「職権打刻番号全桁」のラジオボタンを選択し、職権打刻番号の全桁を入力します 漢字部分(支局名符号)は、プルダウン式となっていますので、該当するものを選択します
- ステップ3 … 3 必要な車両情報を入力したら「検索」ボタンをクリックします

### 2. リサイクル券番号で検索する場合

- 【ステップ1】 … ④ 「リサイクル券番号で検索」のラジオボタンを選択します
- ステップ2 … 5 リサイクル券番号を入力します
- ステップ3 … 3 必要な車両情報を入力したら「検索」ボタンをクリックします

#### 3. 返還申請番号で検索する場合

ステップ1 … 6 「返還申請番号で検索」のラジオボタンを選択します

ステップ2 … 7 返還申請番号を入力します

ステップ3 … 3 必要な車両情報を入力したら**「検索」**ボタンをクリックします

### 4. 返還申請日の期間(年月日)を指定して検索する場合

ステップ1 … 3 「対象期間で検索」のラジオボタンを選択します

【ステップ2】 … 9 返還申請日の対象期間を指定します ※最大 2 ヶ月間の指定が可能です。

ステップ3 … 🕦 「書類未受理」のラジオボタンを選択します

※パソコン上で仮申請の取り消しができるのは、返還申請の受付前の申請です 受付後の申請の取り消しについては、自動車リサイクルコンタクトセンターまで お問合せください

ステップ4 ··· 3 必要な車両情報を入力したら「検索」ボタンをクリックします。

### 例:車台番号で検索した場合の画面イメージ

| 1 10:05                          | <b>在</b> 月                            |                                                                            |                                               |                                        |                  |                 |                          |                       |  |
|----------------------------------|---------------------------------------|----------------------------------------------------------------------------|-----------------------------------------------|----------------------------------------|------------------|-----------------|--------------------------|-----------------------|--|
| 1.19076                          | #4#9                                  | 40010 102455                                                               |                                               |                                        |                  |                 |                          |                       |  |
| 0 101                            | Mate 201 107                          |                                                                            |                                               |                                        |                  |                 |                          |                       |  |
| Z - 183                          | 皇中請一寬                                 |                                                                            |                                               |                                        |                  |                 |                          |                       |  |
|                                  |                                       |                                                                            |                                               |                                        |                  |                 |                          |                       |  |
| 榆田村                              | (里は)(件です。)                            | - 前水-ジ ) ( 次小                                                              | (-ジョ) 1-1件                                    |                                        |                  |                 |                          |                       |  |
| 検索結<br>※「返う                      | 課(は)件です。<br>種申請番号」欄をク                 | ー 前ページ (スペ<br>リックすると、車両の詳                                                  | <u>-ジョ</u> ) 1·1件<br>「細画面が表示されます。             |                                        |                  |                 |                          | better a              |  |
| 検索結<br><u>※「返</u> 」<br>No.       | [果(は) (件です。<br> <br> <br> <br>  返還申請日 | <ul> <li>         ・          mページ         ・          ・         ・</li></ul> |                                               | 登錄畫号/車印                                | 新番号              | 返還申請状況          | 書類送付期限                   | 返還年月<br>(不可決定年月)      |  |
| 検索結<br><mark>※「返</mark> 」<br>No. | 果(1)(牛です。                             | <ul> <li>         ・</li></ul>                                              | 1-1件<br>(編編編) 表示されます。<br>車台番号<br>ABC10-123456 | <u>登録番号</u> /車<br>神戸 77 せ <sup>-</sup> | <b>斯番号</b><br>73 | 近辺申請状況     書類待ち | 書類<br>送付期限<br>2018/12/21 | 返還年月<br>(不可決定年月)<br>- |  |

# 1)返還申請一覧の画面

#### 2)操作説明

返還申請一覧から取消しまたは返還申請書の再印刷を行う車両を特定し、①「返還申請番号」欄を クリックすると、車両の詳細画面が表示されます。検索をやり直す場合は、②「検索画面に戻る」を クリックし申請検索画面に戻った後、再度申請の検索を行います。

| 1 |              |              |
|---|--------------|--------------|
|   |              |              |
|   | 仮申請取消方法 ···· | 26ページをご覧ください |
|   | 再印刷方法 •••••• | 27ページをご覧ください |
|   | 一括印刷方法 ••••• | 28ページをご覧ください |

# (2) 仮申請の取消し

## 1) 返還申請車両の詳細画面

特定した車両情報を表示します。

| (*x====×*)                           |                                                                                                    |            |                | P WINIFOM | 2 112   |
|--------------------------------------|----------------------------------------------------------------------------------------------------|------------|----------------|-----------|---------|
| 申請の取下げを行う場合は、「仮申<br>※仮申請の取消を行うまでは、何度 | 諸説有」ボタンを押してください。<br>でも「申請書印刷」ボタンを押して印刷ができます。                                                                                                    |            |                |           |         |
| 1. 預託金返還申請情報                         |                                                                                                    |            |                |           |         |
| 返還申請番号                               | KT2018111300001                                                                                                    | 返還申請日      | 2018/11/13     |           |         |
| 返還申請状況                               | 書類時ち                                                                                                    | 書類送付期限     | 2018/12/13     |           |         |
| 返還年月<br>(不可決定年月)                     | -                                                                                                    |            |                |           |         |
| 2. 車西情報                              |                                                                                                    |            |                |           |         |
| 車台番号                                 | ABC10-123456                                                                                                    | 重起分        | 登録自動車          |           |         |
| 登録番号/車両番号                            | 神戸 77 せ 73                                                                                                    | リサイクル券番号   | 9000-1111-0000 |           |         |
| 3. 預託金情報                             |                                                                                                    |            |                |           |         |
| シュレッダーダスト料金                          |                                                                                                    | ¥5,840     |                |           |         |
| エアパッグ類料金                             |                                                                                                    | * * * * *  |                |           |         |
| フロン類料金(注)                            |                                                                                                    | ¥2,050     |                |           |         |
| 情報管理料金                               |                                                                                                    | ¥230       |                |           |         |
| 預能を顧合計                               |                                                                                                    | ¥8,120     |                |           |         |
| ※実際の返還金額は、上記合計額に                     | 利息を加算し、所定の手数料を差し引いた金額となりま                                                                                                    | <b>उ</b> . |                |           |         |
|                                      | where the design of the first state of the state of the s | -          |                |           |         |
| (注)目り法対象外障媒搭載                        | 車の場合、フロン類料金は「0円」になります                                                                                                    | 0          |                |           |         |
|                                      |                                                                                                    |            |                |           |         |
|                                      |                                                                                                    |            |                |           |         |
| (* Rő) (***                          | (書印刷)                                                                                                    |            |                | 使中請取消     | ( DØ791 |

### 2)操作説明

- ステップ1 … 車両情報を確認の上、①「仮申請取消」ボタンをクリックします
- ステップ2 ··· 以下の確認ダイアログが表示されますので、問題がなければ 2「OK」ボタンをクリックします

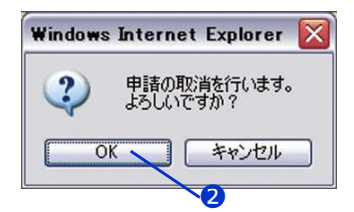

## 3) 確認画面

返還申請の取消しが完了したことを表示します

| (*xII-KRA)                                              |                 |          |                | ? ~107   |
|---------------------------------------------------------|-----------------|----------|----------------|----------|
| <ul><li> 積託金進速仮申請の取消が発 </li><li> 1、預託金遊達申請情報 </li></ul> | 行しました。          |          |                |          |
| 返還申請番号                                                  | KT2018111300001 |          |                |          |
| 2. 車両情報                                                 |                 |          |                |          |
| 車台書号                                                    | ABC10-123456    | 車両区分     | 意称自動車          |          |
| 登録書号/車両書号                                               | 神戸 77 せ 73      | リサイクル券番号 | 9000-1111-0000 |          |
| ( Rõ                                                    |                 |          |                | ( D9791) |

## 4) 操作説明

返還申請の取消しが完了したことを確認します

# (3) 返還申請書の再印刷

# 1)返還申請車両の詳細画面

特定した車両情報を表示します

| (*====**)                            | (P WINIFPW)                                  | (? ~IUT  |                |       |         |
|--------------------------------------|----------------------------------------------|----------|----------------|-------|---------|
| 申請の取下げを行う場合は、「仮申<br>※仮申請の取消を行うまでは、何度 | 請取消」ボタンを押してください。<br>でも「申請書印刷」ボタンを押して印刷ができます。 |          |                |       |         |
| 1. 預託金返還申請情報                         |                                              |          |                |       |         |
| 返還申請番号                               | KT2018111300001                              | 返還申請日    | 2018/11/13     |       |         |
| 返還申請状況                               | 書類待ち                                         | 書類送付期限   | 2018/12/13     |       |         |
| 运還年月<br>(不可決定年月)                     | -                                            |          |                |       |         |
| 2. 車両情報                              |                                              |          |                |       |         |
| 車台番号                                 | ABC10-123456                                 | 重起分      | 登録自動車          |       |         |
| 登録番号/車両番号                            | 神戸 77 せ 73                                   | リサイクル券番号 | 9000-1111-0000 |       |         |
| 3. 預託金情報                             |                                              |          |                |       |         |
| シュレッダーダスト料金                          |                                              | ¥5,840   |                |       |         |
| エアパッグ類料金                             |                                              | ****     |                |       |         |
| フロン類料金(主)                            |                                              | ¥2,050   |                |       |         |
| 情報管理料金                               |                                              | ¥230     |                |       |         |
| 預託全額合計                               |                                              | ¥8, 120  |                |       |         |
| ※実際の返還金額は、上記合計額に                     | 利息を加算し、所定の手数料を差し引いた全額となりま                    | J.       |                |       |         |
| (注)自り法対象外冷媒搭載                        | 車の場合、フロン類料金は「0円」になります                        |          |                |       |         |
| 6 R 6                                | 書印刷                                          |          |                | 仮中請取消 | 8 0779F |

#### 2)操作説明

- ステップ1 ・・・ 申請書を再印刷する場合、①「申請書印刷」ボタンをクリックします
- ステップ2 ・・・ アドビ社のアクロバットリーダーにより別ウインドウに再資化預託金等取戻し申請書(PDF ファイル)が表示されますので、プリンターにA4サイズのコピー用紙をセットし印刷を行います

※申請書のイメージ

| 再                                                                        | 資源化預託金等の取戻し申請書                                                                                        |                        |
|--------------------------------------------------------------------------|----------------------------------------------------------------------------------------------------|------------------------|
| 2 公益財団法人 自動車リ                                                            | サイクル促進センター 行                                                                                          |                        |
| 「使用涂自動車の再資源化等に限<br>件う使用済自動車再資源化預託会<br>(基本約款のURL「http://www.)<br>1. 申請者情報 | する法律」放う名名第1項に基づく再資源化預品後年の知尽しについ<br>その敬頼し中語及び返還千続に関する基本特徴」に向きのうえ下記の<br>jars.gr.jp/apd/A_dhinasi.pdf_j) | て、「中古車輸出に<br>通り中請いたします |
| 事業所コード                                                                   | 100002700117                                                                                          |                        |
| 事業者名                                                                     | 999リサイクル 株式会社                                                                                         |                        |
| 事業所名(屋号)                                                                 | 999リサイクル 株式会社                                                                                         |                        |
|                                                                          | 〒 284-0032                                                                                            |                        |
| 住所                                                                       | 千葉県四街道市吉岡999                                                                                          |                        |
| 電話番号                                                                     | 910-0002-7001                                                                                         |                        |
| 担当者名                                                                     |                                                                                                    |                        |
| 2 由請情報                                                                   |                                                                                                    |                        |
| 申請番号                                                                     | KT2021052800005                                                                                       |                        |
| 取戻し申請仮申請日                                                                | 2021/05/28                                                                                            |                        |
| 0 ******                                                                 |                                                                                                    |                        |
| 3. 単岡頂板 (この谷内)                                                           | AB1-1234567                                                                                           |                        |
| 車面区分                                                                     | 轻自動車                                                                                                  |                        |
| 登録番号/車面番号                                                                | 足立 580き4753                                                                                           |                        |
| リサイクル券番号                                                                 | 9999-0000-1111                                                                                        |                        |
| 4. 預託金額情報                                                                |                                                                                                    |                        |
| 品目                                                                       | 金額                                                                                                    |                        |
| シュレッダーダスト料金                                                              |                                                                                                    | ¥4,620                 |
| エアバッグ類料金                                                                 |                                                                                                    | ¥2, 280                |
| フロン類料金(注)                                                                |                                                                                                    | ¥2, 030                |
| 情報管理料金                                                                   |                                                                                                    | ¥230                   |
| 料金合計                                                                     |                                                                                                    | ¥9, 160                |
| <ul> <li>(注)自り払対条外消滅部救車の場合、</li> <li>5. 口座情報</li> </ul>                  | フロン類料金は「0円」になります。                                                                                     |                        |
| 金融機関コード                                                                  | 9999                                                                                                  |                        |
| 支店コード                                                                    | 999                                                                                                   |                        |
| C alt St Pil                                                             | 普通                                                                                                    |                        |
| 口腔性別                                                                     |                                                                                                    |                        |
| 口座福号                                                                     | 0870199                                                                                               |                        |

# (4) 返還申請書の一括印刷

対象車両の検索方法画面(24~25ページ)にて、「4.返還申請日の期間(年月日)を指定して 検索する場合」を参照し検索します

### 1)返還申請一覧の画面

| (*x===k                                | RQ                                                              |                  |                                                               |              |        |            | (                |      | ? ^IU7        |
|----------------------------------------|-----------------------------------------------------------------|------------------|---------------------------------------------------------------|--------------|--------|------------|------------------|------|---------------|
| 1.検索条f                                 | 1                                                               |                  |                                                               |              |        |            |                  |      |               |
|                                        | 设计的                                                             | 2013/07/12 ~ 201 | 8/07/18                                                       | -            |        |            |                  |      |               |
|                                        | AME FEILS                                                       | Transie and      |                                                               |              |        |            |                  |      |               |
| 2. 返還申                                 | 清一覧                                                             |                  |                                                               |              |        |            |                  |      |               |
| 検索結<br>※「返頭申<br>※申請書を<br>(印刷で<br>※印刷対象 | 果は15件です。<br>請審号」欄をクリック<br>初の間する場合は、<br>さるのは、波道申請は<br>は高価に表示されてい |                  | - 1-15件<br>(れます。<br>2.、「中国書の印」ボタンを押してください。<br>(4月回日 楽になりません)。 |              |        |            | 3                | 全て選択 | €<br>(±72117) |
| No.                                    | 返還申請日                                                           | 追渡申請番号           | 重台番号                                                          | 登録番号/雨雨番号    | 追避申請状況 | 書類<br>送付期報 | 追還年月<br>(不可決定年月) | 684  | EUG           |
| 1 21                                   | 019/07/12                                                       | (T2019071200001  | WPC121-000722                                                 | 沖縄 5 あ 112   | 書類待ち   | 2019/08/11 | -                |      |               |
| 2 21                                   | 019/07/12                                                       | KT2018071200082  | #F351FY-4448770                                               | 沖縄 66 け2264  | 書類待ち   | 2013/08/11 | -                |      |               |
| 3 21                                   | 19/07/12                                                        | 672015071200088  | VPGE24-810058                                                 | 尾張小牧30025012 | 書類待ち   | 2019/08/11 | -                |      |               |
| 4 21                                   | 019/07/12                                                       | (12018071200014  | VPGE24-018005                                                 | ☎ 33 才2234   | 書類待ち   | 2019/08/11 | -                |      |               |
| 5 21                                   | 019/07/12                                                       | KT2015071200015  | TM20G-01789777                                                | 岩手 2 そ2288   | 書類待ち   | 2013/08/11 | -                |      |               |
| 8 21                                   | 019/07/17                                                       | KT2015071700081  | FK115D-55522                                                  | 桃木 3 き3358   | 書類時ち   | 2019/08/16 | -                |      |               |
| 7 21                                   | 019/07/17                                                       | KT2018071700082  | #BA4-557#54                                                   | 札場 2 そ 358   | 書類時ち   | 2019/08/16 | -                |      |               |
| 1 21                                   | 019/07/17                                                       | KT2015071700083  | L015P-511827                                                  | 宇都宮 6 う3368  | 書類待ち   | 2013/08/16 | -                |      |               |
| \$ 21                                  | 019/07/17                                                       | KT2015071700014  | 43801-1015633                                                 | 水戸 870ふ 338  | 書類時ち   | 2019/08/16 | -                |      |               |
| 18 21                                  | 019/07/17                                                       | (12018071700015  | VD-1150918                                                    | 沖縄 58 あ 924  | 書類時ち   | 2019/08/16 | -                |      |               |
| 11 21                                  | 019/07/10                                                       | KT2018071800081  | F12A-1331139                                                  | 沖縄 600け6666  | 書類時ち   | 2013/08/17 | -                |      |               |
| 12 21                                  | 019/07/18                                                       | KT2015071800082  | SA-1101877                                                    | 福島 44 <3588  | 書類待ち   | 2019/08/17 | -                |      |               |
| 12 21                                  | 019/07/10                                                       | (1201507180083   | FU508NY-520888                                                | 宮襟 3 さ 333   | 書類待ち   | 2019/08/17 | -                |      |               |
| 14 21                                  | 019/07/10                                                       | KT2018071800084  | 0071-63011993                                                 | 愛媛 3 1月8873  | 書類時ち   | 2013/08/17 | -                |      |               |
| 15 21                                  | 019/07/18                                                       | KT2015071800085  | DW71V-281112                                                  | 神亂 6 13677   | 書類待ち   | 2019/08/17 | -                |      |               |
|                                        |                                                                 |                  |                                                               |              |        |            |                  |      |               |
|                                        | 0                                                               |                  |                                                               |              |        |            |                  |      |               |
| (* 株衆菌菌に                               | R6) 🔼 🗍                                                         | 🖻 申請書印刷          |                                                               |              |        |            |                  |      | d 00701       |

### 2)操作説明

- ステップ1 ・・・ 申請書を一括印刷する場合、①印刷したい車台をチェックします
   ※全車台を印刷したい場合は ③「全て選択」をクリックします。チェックを全て外す場合は
   ④「全てクリア」をクリックします
- ステップ2 ・・・ 2「申請書印刷」ボタンをクリックします
- ステップ3 ・・・ アドビ社のアクロバットリーダーにより別ウインドウに再資化預託金等取戻し申請書(PDF ファイル)が表示されますので、プリンターにA4サイズのコピー用紙をセットし印刷を行います

## 「ポップアップブロック」について

ー括印刷を初めて行う場合、ポップアップブロックのメッセージが表示されることがあります。 このメッセージを無視すると、再度印刷ボタンを押下した際に別画面ではなく操作画面内に申請 書が表示され操作不可になることもあります。 ポップアップが発生した際には、「常に許可」を設定していただくことにより回避できますので 下記をご参照ください。

■ Internet Explorerの場合

画面下に下記表示がされます。「このサイトのオプション」より「常に許可」を選択してください。

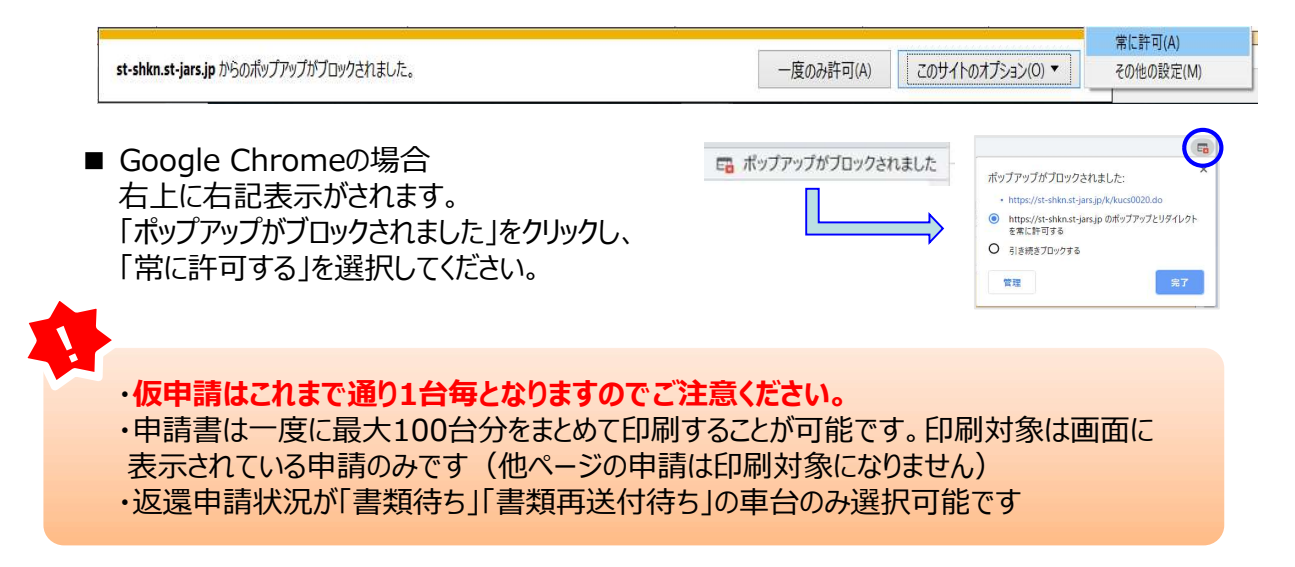

# 7. 申請状況の確認

メニュー選択画面(20ページ4.(1))にて、「1.2 申請状況確認/仮申請後の再印刷/仮申請取消」を クリックすると、返還申請の進捗が確認できる画面が表示されます

# (1)申請の検索方法

### 1) 申請の検索画面

| C    | メニューに戻る                                                 |                                                                    |                                                                                                    | 0                     | P Matrix | (? ~IU: |
|------|---------------------------------------------------------|--------------------------------------------------------------------|----------------------------------------------------------------------------------------------------|-----------------------|----------|---------|
| こ違高、 | の画面は、申請者が実施した預設も<br>Rした検索条件に必要な情報を入う<br>申請者が実施した預託金の返還の | 金の返還申請の進捗が確認できます。<br>力の上 「検索」ボタンを押してください。<br>申請以外は閲覧できませんのでご注意ください | Jo                                                                                                    |                       |          |         |
| •    | 1.車台番号で検索                                               |                                                                    |                                                                                                    |                       |          |         |
|      | 1.1 家公務員                                                | <ul> <li>1-1-1.車台番号の全桁</li> </ul>                                  | [<br>[辛弗克知:                                                                                                    |                       |          |         |
| I    |                                                         | ○ 1-1-2.職権打動の全桁                                                    |                                                                                                    | ※車台番号に漢字が<br>含まれている場合 |          |         |
| •    | 2.リサイクル券番号で検索                                           | 索                                                                  |                                                                                                    |                       |          |         |
| •    | 2-1. リサイクル券番号                                           | (+#27)                                                             |                                                                                                    |                       |          |         |
| •    | 3.返還申請番号で検索                                             |                                                                    |                                                                                                    |                       |          |         |
| •    | 3-1. 返遼申請番号                                             | (牛美芸女)                                                             |                                                                                                    |                       |          |         |
| •    | 4.対象期間で検索<br>「返還申請日」の対象期間(年月<br>「返還申請の進捗(結果)」につ         | 旧〉を指定してください。最大2ヶ月間の指<br>きましては、任意でご指定ください。                          | 定が可能です。                                                                                                    |                       |          |         |
| 0    | 4-1.対象期間                                                | 4-1-1.返遼申請曰                                                        | 2018 文年 10 文月 22 文日 ~ 2018 文年 11 文月 21 文日                                                                                  |                       |          |         |
|      | 4-2 返還車詰の通続                                             | 〇 4-2-1. 書類未受理                                                     | 預託金の返還申請書類が届いていない、又は書類の確認を終えていない状態<br>※預益金の返還の原申請を行った場合は、達やかど必要書類の送付を行ってください、<br>※満、送付いただいた書類に不備がある場合は、必要書類を再度ご提示いただく必要があり | 23.                   |          |         |
|      | (結果)                                                    | ○ 4-2-2. 輸出抹消登録待ち                                                  | 申請が受理され、輸出妹演鳌録が行われるのを待っている状態                                                                                               |                       |          |         |
|      |                                                         | ○ 4-2-3.返還申請の結果                                                    | 返遼申請の愚終結果が確認できます。<br>※尚、表示されるステータスと実際の入金との闇にタイムラグがありますことをご留意くだ                                                             | ວ່າ.                  |          |         |
|      |                                                         |                                                                    |                                                                                                    | 8                     |          |         |
|      |                                                         |                                                                    |                                                                                                    |                       |          |         |

### 2)操作説明

申請車両を特定する方法は次の4つの方法があり、検索方法を選択します

### 1. 車台番号で検索する場合

\_\_\_\_\_\_\_ … ① 「車台番号で検索」のラジオボタンを選択します

- ステップ2 … 2 車台番号を入力します。通常の車台番号の場合は、「車台番号の全桁」のラジオボタンを 選択し、車台番号の全桁を入力します。職権打刻番号(車台番号に漢字を含む)の場合、 「職権打刻番号の全桁」のラジオボタンを選択し、職権打刻番号の全桁を入力します 漢字部分(支局名符号)は、プルダウン式となっていますので、該当するものを選択します
- ステップ3 … 3 必要な車両情報を入力したら**「検索」**ボタンをクリックします

## 2. リサイクル券番号で検索する場合

- ■ステップ1 … ④ 「リサイクル券番号で検索」のラジオボタンを選択します
- ステップ2 … 5 リサイクル券番号を入力します

### 3. 返還申請番号で検索する場合

- 【ステップ1】・・・ ❻ 「返還申請番号で検索」のラジオボタンを選択します
- ステップ2 … 🤈 返還申請番号を入力します
- ステップ3 … 3 必要な車両情報を入力したら「検索」ボタンをクリックします

### 4. 返還申請日の期間(年月日)を指定して検索する場合

- ステップ1 … 8 「対象期間で検索」のラジオボタンを選択します
   ステップ2 … 9 返還申請日の対象期間を指定します。※最大 2ヶ月間の指定が可能です
   ステップ3 … 10 返還申請書類の進捗状況を確認するため、ラジオボタンで確認したい項目を選択します 何も選択しない場合は、全ての項目内容が表示されます
  - ステップ4 … 3 必要な車両情報を入力したら「検索」ボタンをクリックします

# (2)申請の検索結果

### 例:返還申請日の期間(年月日)を指定して検索した場合の画面

### 1)返還申請一覧の画面

| メニューに戻る)                                              | (۲۹۸۰)         (۲۹۸۰)                                                              |                |             |                  |          |            |                  |       |
|-------------------------------------------------------|------------------------------------------------------------------------------------|----------------|-------------|------------------|----------|------------|------------------|-------|
|                                                       |                                                                                    |                |             |                  |          |            |                  |       |
| 1. 被索条件                                               |                                                                                    |                |             |                  |          |            |                  |       |
| 返還申                                                   | 諸日 2018/03/29 ~                                                                    | 2018/03/29     |             |                  |          |            |                  |       |
| <ol> <li>2.返還申請一<br/>検索結果(は13件<br/>※「返還申請番</li> </ol> | 2. 返還申請一覧<br>検索結果は13件です。 ● 町ページ (次ページ) 1-13件<br>第二返還申録希告: 第本クリックオスト 東西の詳細面面が表示されます |                |             |                  |          |            |                  |       |
| No. 运器                                                | 申諸曰 返還申諸番号                                                                         | 車台番号           |             | 登録番号/車両番号        | 返邊申諸状況   | 書類<br>送付期限 | 返還年月<br>(不可決定年月) | 備考    |
| 1 2018/03                                             | 29 KT2018032900001                                                                 | SI0/10-1234567 | 岩手          | 500 <del>2</del> | 輸出抹消登録待ち | 2018/04/28 | -                |       |
| 2 2018/03                                             | /29 KT2018032900002                                                                | AE111-1234567  | 宮城          | 502Ø             | 輸出抹消登録待ち | 2018/04/28 | 9                |       |
| 8 2018/03                                             | /29 KT2018032900003                                                                | HE218-1234567  | とちぎ         | 5835             | 返還可      | 2018/04/28 | 2018/04          |       |
| 4 2018/03                                             | /29 KT2018032900004                                                                | MF21S-1234567  | 大宮          | 580な             | 退還可      | 2018/04/28 | 2018/04          |       |
| 5 2018/03                                             | /29 KT2018032900005                                                                | HN22S-1234567  | 横浜          | 5803             | )E)至可    | 2018/04/28 | 2018/04          |       |
| 6 2018/03                                             | 29 KT2018032900006                                                                 | ZC31S-1234567  | 宮城          | 5023             | 輸出抹消登録待ち | 2018/04/28 | -                |       |
| 7 2018/03                                             | /29 KT2018032900007                                                                | S30#10-1234567 | 岩手          | 500 <del>世</del> | 書類待ち     | 2018/04/28 | -                |       |
| 8 2018/03                                             | /29 KT2018032900008                                                                | SI0#15-1284567 | 岩手          | 500な             | 書類待ち     | 2018/04/28 | -                |       |
| 9 2018/03                                             | 29 KT2018032900009                                                                 | S10#10-1234567 | 岩手          | 500€             | 輸出抹消登録待ち | 2018/04/28 | -                |       |
| 10 2018/03                                            | /29 KT2018032900010                                                                | AE111-1234567  | 宮城          | 502ぬ             | 輸出抹消登録待ち | 2018/04/28 | -                |       |
| 11 2018/03                                            | /29 KT2018032900013                                                                | HE21S-1234567  | とちぎ         | 683 <b>5</b>     | 返還可      | 2018/04/28 | 2018/04          |       |
| 12 2018/03                                            | 29 KT2018032900014                                                                 | HF218-1234567  | 大宮          | 580な             | 返還可      | 2018/04/28 | 2018/04          |       |
| 18 2018/03                                            | 29 KT2018032900015                                                                 | HN22S-1284567  | 湘南          | 5803             | 返還可      | 2018/04/28 | 2018/04          |       |
|                                                       |                                                                                    |                | an here was |                  | diana a  |            |                  |       |
| (* 検索振振に良る)                                           |                                                                                    | 2              |             |                  |          |            | ď                | 00701 |

※返還申請の一覧は、返還申請番号順に表示されます 1ページに最大20件の申請が閲覧できます 検索の結果、20件以上の申請がある場合は、①「次ページ」ボタンをクリックしてご覧ください

### 2) 画面の見方

#### 1. 検索条件

申請の検索画面で指定した検索条件を表示しています

- (1) 車台番号で検索した場合は、検索条件に車台番号を表示します
- (2) リサイクル券番号で検索した場合は、検索条件にリサイクル券番号を表示します
- (3) 返還申請番号で検索した場合は、検索条件に返還申請番号を表示します
- (4)対象期間で検索で検索した場合は、指定した対象期間を表示します 条件を絞って検索を行った場合は、その指定する条件(返還申請の進捗)を表示します

# 2. 返還申請一覧

| 返還申請日              | 申請者が仮申請を行った年月日                                                               |                                                                   |  |  |  |
|--------------------|------------------------------------------------------------------------------|-------------------------------------------------------------------|--|--|--|
| 返還申請番号             | 半角英数字「15文字」の番号<br>KTYYYYMMDD99999(23ページをご参照ください)                             |                                                                   |  |  |  |
| 車台番号               | 個々の車台を特定す                                                                    | 個々の車台を特定する番号                                                      |  |  |  |
| 登録番号/車両番号          | 自動車のナンバープレ                                                                   | ートの情報                                                             |  |  |  |
|                    | 書類待ち                                                                         | 申請書類が届いていないまたは書類の確認を<br>終えていない状態                                  |  |  |  |
|                    | 書類再送付待ち                                                                      | 申請書類に不備があり、書類の再送付を待っている状態                                         |  |  |  |
| 返還申請状況             | 輸出抹消登録待ち                                                                     | 書類は受付済みだが、国土交通省等からのデータ受領待の状態<br>※返還月確定後「返還可」に変わります<br>そのままお待ちください |  |  |  |
|                    | 返還不可                                                                         | 申請書類の送付の有効期限切れ、または返還不可となっ<br>た状態                                  |  |  |  |
|                    | 返還可                                                                          | 輸出抹消登録が行われ預託金の返還手続きを行っている、<br>または預託金の返還を終えた状態                     |  |  |  |
| 書類送付期限<br>(書類到着期限) | 申請書類の送付期限<br>※期限を過ぎると「返還不可」の扱いとなることがあります<br>※期限が過ぎた場合は、はじめから申請の手続きを行う必要があります |                                                                   |  |  |  |
| 返還年月<br>(不可決定年月)   | 預託金の返還が行われる年月または返還申請の不可を決定した年月を表示                                            |                                                                   |  |  |  |
| 備考                 | 「不備理由」や「返還                                                                   | 不可決定理由」が表示                                                        |  |  |  |

### 3)操作説明

ステップ1 ・・・ 申請車両の詳細情報を確認する場合は、返還申請一覧から車両を選択し、2「返還申請番号」欄をクリックします

ステップ2 ・・・ 申請車両の詳細情報が表示されますので、内容を確認します

| 返還年月<br>(不可決定年月) | 預託金の返還が行われる年月<br>または返還申請の不可を決定した年月を表示しています。                                     |
|------------------|---------------------------------------------------------------------------------|
| 不備理由             | 返還申請状況が「書類再送付待ち」の場合は、「不備理由」を表示します。                                              |
| 返還不可決定理由         | 返還申請状況が「返還不可」の場合は、「返還不可決定理由」を表示します。<br>・申請有効期限切れ<br>・再送付期限切れ<br>・申請取り下げ依頼に基づく、等 |

# 例:申請状況が「書類再送付待ち」の場合

| (**====                                           | ( Р 頭茲印刷 ) ペルプ                                                                                  |           |                |          |  |  |  |  |  |
|---------------------------------------------------|-------------------------------------------------------------------------------------------------|-----------|----------------|----------|--|--|--|--|--|
| 申請の取下げを行う場合は、「低<br>※仮申請の取消を行うまでは、何<br>1.預託金波速申請情報 | 線の数下げを行う場合は、「物理機数(水) ボタンを押してください。<br>体理機能の扱わせたまでは、同時でも「伸接機の用し ボタンを押しての時外できます。<br>- 利益に金融者の単語 解解 |           |                |          |  |  |  |  |  |
| 返還申請番号                                            | KT2010112200001                                                                                 | 返還中請日     | 2018/11/22     |          |  |  |  |  |  |
| 追遵申請状況                                            | 書類再送付待ち                                                                                         | 書類送付期限    | 2018/12/22     |          |  |  |  |  |  |
| 派派年月<br>(不可決定年月)                                  | -                                                                                               |           |                |          |  |  |  |  |  |
| 不備理由                                              | エビデンス内容不像(船符証券等重台番号なし                                                                           |           |                |          |  |  |  |  |  |
| 2. 車両情報                                           |                                                                                                 |           |                |          |  |  |  |  |  |
| 重台番号                                              | Y12-123456                                                                                      | 南和区分      | 登錄自動面          |          |  |  |  |  |  |
| 登録番号/中国番号                                         | 宮城 502ゆ 3                                                                                       | リサイクル券番号  | 9990-1111-0001 |          |  |  |  |  |  |
| 3. 預託金情報                                          |                                                                                                 |           |                |          |  |  |  |  |  |
| シュレッダーダスト料金                                       |                                                                                                 | ¥7,700    |                |          |  |  |  |  |  |
| エアパッグ類目金                                          |                                                                                                 | ¥2,050    |                |          |  |  |  |  |  |
| フロン類料金                                            |                                                                                                 | ¥2,000    |                |          |  |  |  |  |  |
| 情報管理料金                                            |                                                                                                 | ¥130      |                |          |  |  |  |  |  |
| 預託金額合計                                            |                                                                                                 | ¥11,880   |                |          |  |  |  |  |  |
| ※実際の返還金額は、上記合計額                                   | に利息を加算し、所定の手数料を差し引いた                                                                            | に金額となります。 |                |          |  |  |  |  |  |
| (注) 自り法対象外治媒搭載車の場合、フロン類料金は「0円」になります。              |                                                                                                 |           |                |          |  |  |  |  |  |
|                                                   |                                                                                                 |           |                |          |  |  |  |  |  |
| (° Rõ                                             |                                                                                                 |           |                | ( D379 F |  |  |  |  |  |

# 例:申請状況が「返還可」の場合

| ×=1-K#8)          |                      |                     |                | (P BEECH ) (? ~2/2) |
|-------------------|----------------------|---------------------|----------------|---------------------|
| 1、预能金融源中国情報       |                      |                     |                |                     |
| 法提供基础书            | KT2018032900003      | REALERS             | 2018/03/29     |                     |
| 法法律中国社会党          | isigor               | 2555551 <b>用</b> 要用 | 2018/04/28     |                     |
| 波漫年月<br>(不可決定年月)  | 2018/04              |                     |                |                     |
| 波運行可決定增加          |                      |                     |                |                     |
| . <b>*</b> Atting |                      |                     |                |                     |
| 康台番号              | HE215-1234567        | 喇叭运分                | <b>业社会和</b> #  |                     |
| 登録錄号/由尚錄号         | とちぎ 583あ             | リサイクル準備号            | 9990-1111-0000 |                     |
| 1. 预能全情報          |                      |                     |                |                     |
| シュレッダーダスト料        | ŝ                    | ¥7.970              |                |                     |
| エアパック期料金          |                      | ¥2.280              |                |                     |
| フロン類目会            |                      | ¥2.030              |                |                     |
| 体积管理料金            |                      | ¥230                |                |                     |
| 预耗金额合計            |                      | ¥12.510             |                |                     |
| #実際の必要金額は、上記合計#   | 制に利息を加算し、所定の手数料を差し引い | た金額となります。           |                |                     |
| (注) 自り法対象外冷鍵描     | 載率の場合、フロン類料金は「明白」    | になります。              |                |                     |
|                   |                      |                     |                |                     |
| * R6 )            |                      |                     |                | ( D#701             |

## 例:申請状況が「返還不可」の場合

| (*======)        |                    |            |                | (P 画面印刷) (? ヘルプ) |
|------------------|--------------------|------------|----------------|------------------|
| 1. 預託金返還申請情報     |                    |            |                |                  |
| 返還申請番号           | KT2910101660002    | 返還申請日      | 2018/10/16     |                  |
| 迫渡申請状況           | 逆還不可               | 書類送付期限     | 2010/11/15     |                  |
| 返還年月<br>(不可決定年月) | 2013/01            |            |                |                  |
| 波還不可決定理由         | 再送付期限切れ            |            |                |                  |
| 2. 車両情報          |                    |            |                |                  |
| 康台番号             | NCP51-1234567      | 申请区分       | 复绿白秋斑          |                  |
| 登録番号/明雨番号        | 岩手 400た 8          | リサイクル券番号   | 9990-1110-0001 |                  |
| 3. 預託金情報         |                    |            |                |                  |
| シュレッダーダスト料金      |                    | ¥4, 300    |                |                  |
| エアパック理由金         |                    | ¥2, 250    |                |                  |
| フロン類料金           |                    | ¥2,050     |                |                  |
| 情報管理科会           |                    | ¥230       |                |                  |
| 預定主金額合計          |                    | ¥8,830     |                |                  |
| 派実際の返還全額は、上記合計算  | に利息を加算し、所定の手数料を差し引 | いた金額となります。 |                |                  |
| (注) 自り法対象外冷媒搭    | 載車の場合、フロン類料金は「OF   | 9」になります。   |                |                  |
|                  |                    |            |                | (Entra)          |

# 8. 返還通知明細の確認方法およびダウンロード

メニュー選択画面(20ページ4.(1))にて、「1.3 返還通知明細出力」をクックすると、選択した年月のリサイクル料金の返還明細情報が確認できます

## (1)対象年月を指定

### 1)対象年月の指定

返還通知明細を確認する対象年月を指定する画面です 毎月5営業日頃に返還通知明細ファイルが作成されます

| (二二一K.要る)    |                           | (Р шшем) (? |
|--------------|---------------------------|-------------|
| 連知明確を出力する対 ! | 8年月を指定して、「検索」ボタンを押してください。 |             |
| 运逻通知年月       | 2016/03 🛌                 |             |
|              | 0                         |             |
|              |                           |             |
|              |                           |             |

### 2)操作説明

- ステップ1 … 1 確認する返還通知明細が作成された対象年月をプルダウンして指定します
- ステップ2 … 2 「検索」ボタンをクリックします
  - ・ファイルの保存期間は14ヶ月です ※保存期間を超過すると閲覧も不可となりますのでご注意ください
  - ・保存期間を超える前にリサイクルシステムからファイルをダウンロードして保管してください
  - ・返還が無い月は 2 「検索」ボタンをクリックすると、左上に「当該情報が存在しません。」と 表示されます

# (2)預託金返還通知明細一覧

### 1)明細画面

指定した年月の合計と車両ごとのリサイクル料金返還明細が表示されます。明細一覧については、 必要に応じて返還通知明細書(CSVファイル)がダウンロードできます

|                                                                                                    | (هینا- ۲۰۱۰)                         |               |            |            |        |                         |  |  |
|----------------------------------------------------------------------------------------------------|--------------------------------------|---------------|------------|------------|--------|-------------------------|--|--|
| 現在表示中の返還年月に関する返還通知明<br>「返還不可決定分」については、返還通知<br>1.預託金返還情報                                                                                                    | 細をファイルに出力する場合、「返還<br>明細ファイルをご確認ください。 | i通知明細」ボタンを押して | ください。      |            |        |                         |  |  |
| 返還年月                                                                                                    | 2023/06                              | 返還            | 8          | 2023/06/23 |        |                         |  |  |
| 返還対象台数                                                                                                    |                                      |               |            |            | 2台     |                         |  |  |
| 預託金額合計                                                                                                    |                                      |               |            | ¥:         | 21,870 |                         |  |  |
| 利息合計                                                                                                    |                                      |               |            | 3          | ¥3,790 |                         |  |  |
| 手数料合計(-)                                                                                                    |                                      |               |            |            | ¥420   |                         |  |  |
| 手数料消費税額(10%)(-)                                                                                                    |                                      |               |            |            | ¥42    |                         |  |  |
| 返還金額合計                                                                                                    |                                      |               |            | ¥:         | 25,198 |                         |  |  |
| <ul> <li>              ▲重加利用              MM (重都利)・利用を用えたものから手取付を呈しらいたものを表示しています。      </li> <li> <u>7 許託金返還通知明細一覧</u> </li> </ul> <li>             K先結果は2件です。             </li> <li> <b>* 第ページ</b><br/><b>2</b>-2件      </li> |                                      |               |            |            |        |                         |  |  |
| No. 返還申請番号 車                                                                                                    | 台番号 登録番号/車                           | (両番号 車両<br>区分 | 返還申請日      | 預託金額       | 利息額    | 手数料(税抜)(-) <sup>※</sup> |  |  |
| 1 KT2023051600001 SGLR-                                                                                                    | 106489 島根 57 の8                      | 936 登録        | 2023/05/16 | ¥11,610    | ¥2,012 | ¥210                    |  |  |
| 2 KT2023051600003 BJ5#-                                                                                                    | 206718 岐阜 500ち                       | 688 登録        | 2023/05/16 | ¥10,260    | ¥1,778 | ¥210                    |  |  |
| ※本手数料は、自動車リサイクル法第78条                                                                                                    | 第3項に基づいたものです。                        |               |            |            |        |                         |  |  |
| 國返還通知明網 1                                                                                                    |                                      |               |            |            |        | Jever 60                |  |  |

### 2) 操作説明

| ( ステップ1 | •••     | ・ 返還通知明細書をダウンロードする場合は、 <b>①「返還通知明細」</b> ボタンをクリックします                       |
|---------|---------|---------------------------------------------------------------------------|
| ( ステップ2 | ••••    | <ul> <li>ファイルダウンロードの確認ダイアログが表示されますので、2「保存」ボタンをクリックします</li> </ul>          |
| í       | ファイルのダウ | الع الع الع الع الع الع الع الع الع الع                                   |
|         | J07711  | を招いか、または保存しますか?                                                           |
|         | a,      | 名前: KUEF0010.cev<br>種類: Microsoft Office Excel CSV ファイル, 1.11 KE<br>第1音元: |
|         |         | 開(② 保存⑤ キャンセル                                                             |

ステップ3 ・・・ 保存ウィンドウが表示されますので、保存する場所を指定し、**3「保存」**ボタンをクリックします

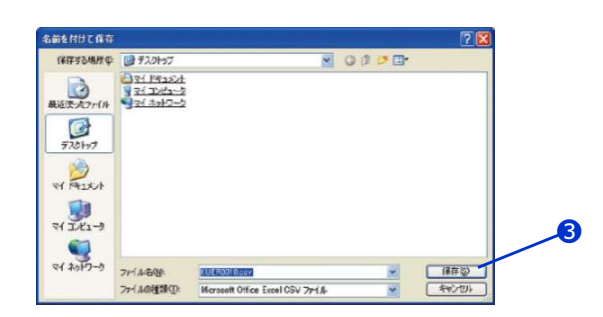

インターネットのファイルは役に立ちますが、ファイルによってはコンピュータに問題を 起こうものもあります。発信元が信頼できない場合は、このファイルを聞いたり保

ステップ4 ・・・ ダウンロード完了ダイアログが表示されます。 このダイアログを閉じる場合は、「閉じる」ボタンをクリックし、ファイルを開く場合は「ファイルを開く」 ボタンをクリックします

## (3) 返還通知明細イメージ

### 1) ファイルイメージ

ダウンロードしたファイルをマイクロソフト社エクセル等の表計算ソフトを利用して開くと、返還通知明細書が 表示されます。

(列幅が均等のため文字・数字の全てが表示されませんので必要に応じて列幅の調整を行ってください。)

### 2)操作説明

返還通知明細書を印刷する場合はプリンターにコピー用紙をセットした上で、ツールバーの**①「印刷」**ボタンを クリックしてください。

|     | Microsoft Excel - | KUER0010.c | sy                   |           |           |              |            |            |       |       |           |         |        |
|-----|-------------------|------------|----------------------|-----------|-----------|--------------|------------|------------|-------|-------|-----------|---------|--------|
| :er | ] ファイル(E) 編集(E)   | 表示(2) 拼    | ) た書 ① 人徒            | の ツールの    | データのウィ    | ンドウ(11) ヘルプ  | H) Adobe P | DF(E)      |       |       |           |         |        |
| 10  |                   | 9 🛍   🔏 🛛  | 🗅 🛍 - 🥩              | 19 - (1 - | 👰 Σ - Ž↓  | XI   🛍 🛃 100 | × • 0      | 10 21 2    |       | 15316 | 8 B (2) V | ッ 校開結果の | 居信(C). |
| -   | 48 Pゴシック 😦        | 11 - B     | <u>I</u> <u>U</u>  ≣ | 동 등 종리    | 🦉 % , 🞲   | -% # (F   I  | - 🗆 🗐      | A ada - 15 |       |       |           |         |        |
|     | J17 👻             | fs.        |                      |           |           |              |            |            |       |       |           |         | _      |
|     | A                 | В          | С                    | D         | E         | F            | G          | H          | I     | J     | K         | L       | N      |
| 1   | 事業所コード            | 事業者名       | 事業所名                 | 返還年月      | 返還日       | 返還対象台数       | 預託金額合      | 利息合計       | 手数料合計 | 手数料消费 | 返還金額合     | 返還不可決   | 定台     |
| 2   | XXXXXXXXXXXX      | XXXXXXX    | XXXXXXX              | Jun-23    | 2023/6/23 | 2            | 21870      | 3790       | 420   | 42    | 25198     | 0       |        |
| 3   |                   |            |                      |           |           |              |            |            |       |       |           |         |        |
| 4   | No.               | 申請番号       | 車台番号                 | 登録番号/     | 車両区分      | 返還申請日        | 預託金額       | 利息額        | 手数料(秒 | 返還不可涉 | 中定理由      |         |        |
| 5   | 1                 | KT20230    | SGLR-10              | 島根 5      | 登録        | 2023/5/16    | 11610      | 2012       | 210   |       |           |         |        |
| 6   | 2                 | KT20230    | BJ5W-20              | 岐阜 5      | 登録        | 2023/5/16    | 10260      | 1778       | 210   |       |           |         |        |
| 7   |                   |            |                      |           |           |              |            |            |       |       |           |         |        |
| 8   |                   |            |                      |           |           |              |            |            |       |       |           |         |        |
| 9   |                   |            |                      |           |           |              |            |            |       |       |           |         |        |
| 10  |                   |            |                      |           |           |              |            |            |       |       |           |         |        |

# 9. 取戻し審査結果通知書のダウンロード

メニュー選択画面(20ページ4.(1))にて、「1.4 取戻し審査結果通知書ダウンロード」をクリックすると、 審査結果通知書をダウンロードする画面が表示されます

# (1) ダウンロードする対象年月を指定

### 1) ダウンロード画面

返還通知書(「再資源化預託金等の取戻し審査結果通知書」)のファイルをダウンロードします

| *==                                                     |                                                |                                                                                                    | (P 画面印刷) ? ヘルブ |
|---------------------------------------------------------|------------------------------------------------|----------------------------------------------------------------------------------------------------|----------------|
| ダウンロード可能なファイルの一覧です<br>「保存」ボタンを押すと、ファイルをダ<br>No. ファイル作成日 | 。<br>ウンロードできます。(ファイル保存期間:70日)<br>ファ <b>イル名</b> | <u>ダウンロード</u>                                                                                                    |                |
| 1 2010/04/07<br>2 2010/08/05                            | KULR0010_200000000117_2010040                  | <u><u><u></u></u><u><u></u><u></u><u></u><u></u><u></u><u></u><u></u><u></u><u></u><u></u><u></u><u></u><u></u><u></u><u></u><u></u></u></u> |                |
| 3 2010/02/02                                            | KULR0010_200000000117_2010020                  | <u><u><u></u></u><u><u></u><u></u><u></u><u></u><u></u><u></u><u></u><u></u><u></u><u></u><u></u><u></u><u></u><u></u><u></u><u></u></u></u> |                |
|                                                         |                                                |                                                                                                    | ( D7701        |

#### 2)操作説明

- ステップ1 ・・・ ダウンロードするファイルを選択し、 1「保存」ボタンをクリックします
- ステップ2 ・・・ ファイルダウンロードの確認ダイアログが表示されますので、2「保存」ボタンをクリックします

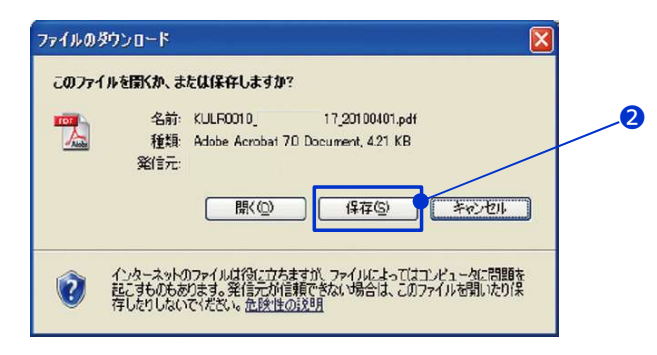

### ステップ3 ・・・ 保存ウィンドウが表示されますので、保存する場所を指定して3「保存」ボタンをクリックします

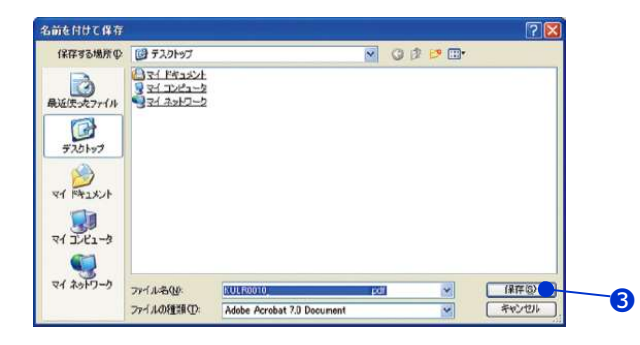

 ・毎月5営業日頃に当月返還される「再資源化預託金等の取戻し審査結果通知書」の ファイルが作成されます
 ・ファイルの保存期間は70日です 保存期間を超える前にリサイクルシステムからファイルをダウンロードして保管してください

# (2)「再資源化預託金等の取戻し審査結果通知書」のイメージ

# 1)ファイルイメージ

ダウンロードしたファイルを開くと、再資源化預託金等の取戻し審査結果通知書として印刷できる イメージデータ(PDFファイル)がアクロバットリーダーにより表示されます

| CONTRACTOR N                                                                                                    |                                                                                                    |                                                                                                   |                                          |                                                               |               |
|----------------------------------------------------------------------------------------------------|----------------------------------------------------------------------------------------------------|---------------------------------------------------------------------------------------------------|------------------------------------------|---------------------------------------------------------------|---------------|
| <送付先><br>〒XXX-XXXX                                                                                                    |                                                                                                    |                                                                                                   |                                          |                                                               |               |
| XX県 XXXX市 X                                                                                                    | XXXXXXX                                                                                              |                                                                                                   |                                          |                                                               |               |
|                                                                                                    |                                                                                                    |                                                                                                   | <振出テ<br>〒105-0                           | c><br>012                                                     |               |
|                                                                                                    | VVVVVV                                                                                               | vvvv 垟                                                                                            | 東京都港区芝大門一丁目1番30号                         |                                                               |               |
|                                                                                                    | ~~~~~                                                                                                | AAAA TK                                                                                           | 公益財団法人 自動車リサイクル促進センタ                     |                                                               |               |
|                                                                                                    | 事業者コード:XXXX                                                                                          | XXXXXXXXXX 適格請求                                                                                   |                                          | 唐発行事業者登録番号:T9010405008752                                     |               |
| 1(<br>11)<br>11)<br>11)<br>11)<br>11)<br>11)<br>11)<br>1                                                                                                    | 0月度 再資源化務<br>化等に関する法律第78条第1<br>ます。                                                                   | 第記金等の日<br>項に基づく輸出法                                                                                | な戻しれ                                     | <b>審査結果通知書</b><br>£金取戻し申請の審査結果                                | について          |
| 1. 頂記並取決し中語                                                                                                    | 2台                                                                                                   | 取戻し金額を                                                                                            | tat                                      | ¥25,660                                                       |               |
| 申請受理台数(※)                                                                                                    |                                                                                                    |                                                                                                   |                                          |                                                               |               |
| 申請受理台数(※)<br>申請承認台数                                                                                                    | 2台                                                                                                   | 手数料合計(税                                                                                           | 抜き)                                      | ▲¥420                                                         |               |
| 申請受理台数(※)<br>申請承認台数<br>申請不可決定台数                                                                                                    | 2台<br>2台<br>0台                                                                                       | 手数料合計(税<br>手数料消費税額                                                                                | 抜き)<br>(10%)                             | ▲¥420<br>▲¥42                                                 |               |
| 申請受理台数(※)<br>申請承認台数<br>申請不可決定台数                                                                                                    | 2台<br>2台<br>0台                                                                                       | 手数料合計(税<br>手数料消費税額<br>支払金額合                                                                       | 抜き)<br>(10%)<br>計                        | ▲¥420<br>▲¥42<br>¥25,198                                      |               |
| 申請受理台数(※)           申請承認台数           申請不可決定台数           **: 6月度受理いたしま           い。           2.振込先情報                                                                                                    | した情報のみ含まれています。                                                                                       | 手数料合計(税<br>手数料消費税額<br>支払金額合<br>明細情報は「預託会                                                          | 抜き)<br>(10%)<br>計<br>2返還 > 明             | ▲¥420<br>▲¥42<br>¥25,198<br>- 戦」両面より御師                        | 産認くださ         |
| 申請受理台数(※)         申請承認台数         申請不可決定台数         ※ 6月度受理いたしま         い。         2. 振込先情報         振込予定日                                                                                                    | 2台       2台       0台                                                                                 | <ul> <li>手数料合計(税)</li> <li>手数料合計(税)</li> <li>手数料消費税額</li> <li>支払金額合</li> <li>明細情報は「預託</li> </ul>  | 抜き)<br>(10%)<br>計<br>企返選 > 明新            | ▲¥420<br>▲¥42<br>¥25,198<br>- 親出力 > 一覧」画面より御師                 | 確認くださ         |
| 申請受理台数(※)       申請承認台数       申請不可決定台数       ※: 6月度受理いたしま       い。       2. 振込先情報       振込予定日       金融機関                                                                                                    | 2台       2台       0台                                                                                 | 手数料合計(税<br>手数料消費税額<br>支払金額合<br>明細情報は「預託会                                                          | 抜き)<br>(10%)<br>計<br>公辺選 > 明新            | ▲¥420<br>▲¥42<br>¥25,198<br>副出力 > 一覧」画面より御時                   | 確認くださ         |
| 申請受理台数(※)       申請承認台数       申請不可決定台数       **: 6月度受理いたしま       **: 0       2. 振込先情報       振込予定日       金融機関       口座番号                                                                                                    | 2台       2台       0台       2台       0台       2023年10月25日       XXXXX       0000***                   | 手数料合計(税)           手数料合計(税)           手数料消費税額           支払金額合           明細情報は「預託会           XXXXX | 抜き)<br>(10%)<br>計<br>心返還 > 明<br>密種類      | ▲¥420<br>▲¥42<br>¥25,198<br>- 範」両面より御師<br>普通口座                | <b>楽記</b> くださ |
| 申請受理台数(※)           申請承認台数           申請不可決定台数           ** 6月度受理いたしま           ** 6月度受理いたしま           ** 6月度受理いたしま           ** 6月度受理いたしま           ** 6月度受理いたしま           ** 6月度受理いたしま           ** 6月度受理いたしま           ** 6月度受理いたしま           ** 6月度受理いたしま           ** 6月度受理いたしま           ** 6月度受理いたしま           ** 6月度受理いたしま | 2台       2台       0台       2台       0台       2023年10月25日       XXXXX       0000***       XXXXXXXXXXX | 手数料合計(税           手数料合計(税           手数料消費税額           支払金額合           明細情報は「預託会           XXXXX   | 版き)<br>(10%)<br>計<br>シ返還 > 明<br>解<br>座種類 | ▲¥420<br>▲¥42<br>¥25,198<br>- 町面より御<br>電出力 > 一覧」画面より御<br>普通口座 | 楽記くださ         |

### 2)操作説明

プリンターにA4サイズのコピー用紙をセットした上で、印刷ボタンをクリックします